# 嘉南藥理大學 108 學年度第1 學期新生選課說明

★新生選課重要時程:

| 單位  | 階段           | 時間                                   | 備註   |
|-----|--------------|--------------------------------------|------|
| 日間部 | 抽籤課程志願填寫     | 108.08.28(三)及108.08.29(四)上午09時~晚上11時 | 請見   |
|     | 課程志願抽籤結果公告   | 108.08.30(五)晚上 8 時                   | 說明 2 |
| 日間部 | <u> </u>     | 102 00 02(_) トケの時世                   |      |
| 進修部 | 利生個人誅衣用从網路查詢 | 108.09.02(一)上十9 时起                   |      |

★有關新生選課說明整理如下:

# 說明 1.新生要選課嗎? (1)選課:新生應修之課程學校會統一加入學生個人課表,只有日間部說明 2 中所列的班級學生需自行加選體 育課,其他日間部及進修部學生如無其他特殊需求(如抵免需退選等因素)則建議不要異動課程,以免誤退 選課程而造成課程缺漏。

- (2) 查看課表路徑
  - 【學生資訊網】

路徑1:直接於網址列輸入 http://192.192.45.69/SC2008 或 http://192.192.45.38/SC2008。

路徑2:學校首頁→(上方)常用系統→「學生資訊網」。

【學生課程導航 GPS 系統】-請以 Google Chrome 瀏覽器開啟

路徑:學校首頁→(上方)常用系統→「<u>學生課程導航 GPS 系統」</u>。

### 說明2.哪些新生須另進行「體育」課程興趣分組選課?

- (1) 進修部學生及未開設「體育」之日間部學生,無須進行興趣選組選課;
- (2) 下列班級學生因本學期開設有「體育」課程,需另進行「體育」課程興趣志願填寫,所列班級學生需於 <u>108.08.28(三)上午9點~108.08.29(四)晚上11點期間至學生資訊網進行志願填寫。</u>(不在表列中之班 級學生則無須另選課)

| 體育開課系別(日間部四技一年級) |          |           |  |  |  |  |  |  |
|------------------|----------|-----------|--|--|--|--|--|--|
| 藥理學院             | 民生學院     | 人文暨資訊應用學院 |  |  |  |  |  |  |
| 藥學系              | 嬰幼兒保育系   | 社會工作系     |  |  |  |  |  |  |
| 医药化学系            | 保健營養系    | 應用外語系     |  |  |  |  |  |  |
| 粧品應用管理系          | 生活應用與保健系 | 資訊管理系     |  |  |  |  |  |  |
| 生物科技系            |          | 資訊多媒體應用系  |  |  |  |  |  |  |
| 藥粧學位學程           |          | 智慧健康學程    |  |  |  |  |  |  |
| 藥植學位學程           |          |           |  |  |  |  |  |  |

#### ○「體育」課程興趣分組選課志願填寫參考步驟(請見下一頁説明)

(2)學生若為重考生或重新申請入學或高中職期間曾參與預修課程及格之新生而申請抵免科目學分,如課程經 抵免同意後,請務必於選課開放期間(<u>108.09.03-108.09.15</u>)將已抵免之課程退選,如未退選視同放棄該課程抵 免,該課程需修習及格方可畢業;經抵免退選後如修課學分不足 16 學分者,仍須另加選其他課程以達學分 數下限。

說明3.選課資訊哪邊可以查詢?

選課注意事項、各階段時間規劃及各項選課相關資訊及公告皆可於本校教務處課務組網頁→「選課專區」中查詢。

#### 說明4.如何使用選課系統?

可參考本校教務處課務組「選課專區」網頁提供之各項「學生資訊網選課參考使用步驟」。

## 說明 5.本校 108 學年度行事曆?

請至教務處網頁(<u>http://www.acnt.cnu.edu.tw/</u>)點選「<u>行事曆</u>」即可查詢。

### 說明6.系上會宣導課程資訊嗎?

各系於開學初期皆會針對系目標人才、課程模組、UCAN 職能課程及修課相關觀念舉辦系課程宣導會議,向所屬 新生進行宣導,本處亦會於新生入學時發給每位新進學生一份選課手冊,學生於宣導會議後如仍有相關疑問,亦 可向您所屬導師或系辦公室洽詢。

# 日間部「體育」課程興趣分組選課志願填寫參考步驟

## 一、網路選課系統路徑

「嘉南藥理大學學校首頁(http://www.cnu.edu.tw/index.asp)→(上方)常用系統→學生資訊網 (或直接輸入網址 <u>http://192.192.45.69/SC2008</u>或 <u>http://192.192.45.38/SC2008</u>)

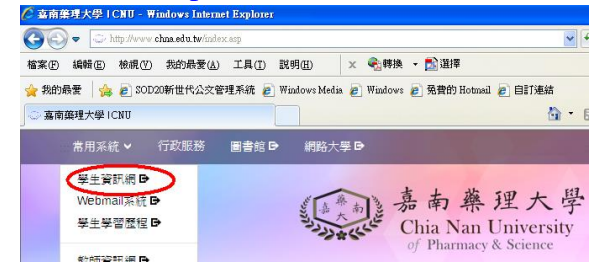

# 二、學生資訊網選課環境介紹

2.點選「課程抽籤志願填寫」進入

1.進入網路選課系統→輸入學號及密碼(密碼預設為身分證字號,學生進入後可自行更改)

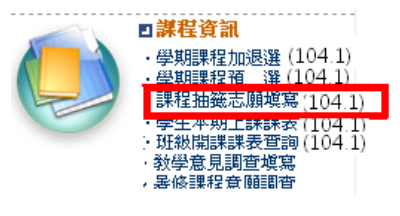

3.呈現畫面如下

| 5. 主坑重囬如下                                                                                                    |                                                                                |
|----------------------------------------------------------------------------------------------------|--------------------------------------------------------------------------------|
|                                                                                                    | 抽籤說明及相                                                                         |
| 九十七學年度第二學獎日間卻部體育(四)課程與趣選組選課說明                                                                                                    | 關注意事項                                                                          |
| 體育(四)課程志願請以數字填寫(不要只填寫3個志願),以避免志願填寫過少造成沒抽到鏡                                                                                                    |                                                                                |
| 出版計組         通用射象         利目左簧         使計 個面面           「算習要院是期近3.4 指包展通         適用射象         利目左簧         使計 印度           「算習要院是現近3.4 指包展通         適理学院大学         方         所         一           「算習要院是現近3.4 指包展通         適理学院大学         方         新         方         の           「読書         全院の前方合         市         一         日         方         合         原           「読書         空院の前方合         市         の         夏季院の前方合         1         の           「読書         「読書         「         「         ()         ()         ()         ()           「         「         ()         ()         ()         ()         ()         ()         ()         ()         ()         ()         ()         ()         ()         ()         ()         ()         ()         ()         ()         ()         ()         ()         ()         ()         ()         ()         ()         ()         ()         ()         ()         ()         ()         ()         ()         ()         ()         ()         ()         ()         ()         ()         ()         ()         ()         ()         ()         () <td>若您是本學期應進行「體育」課程<br/>興趣分組選課的學生,您所屬的時<br/>段群組前方會有<mark>填寫</mark>按鈕,請點選<br/>進入填寫畫面</td> | 若您是本學期應進行「體育」課程<br>興趣分組選課的學生,您所屬的時<br>段群組前方會有 <mark>填寫</mark> 按鈕,請點選<br>進入填寫畫面 |
| 醫管質管社工為四技一<br>建爆聚大學部<br>年近陸電時與電分晶群程 (四時)<br>動作者育生活為四技一年 医生變聚大學<br>文 的保留育生活為四技一年 医生變聚大學<br>文 的保留育生活為四技一年 医生變聚大學<br>全 此名之子 盤 進入 志願<br>如果的保留有一個一種介書                                                                                                    |                                                                                |

4.每個科目前方都有框框,請於框框中填入您的志願序 1.2.3...(數字 1 表示第一志願,數字 2 表示第二 志願...),輸入完畢請點選填寫完畢。

| ・塡 | 寫完畢 · · · ·                      | 寫完畢           | 真窝完       | 畢,請按此                       | ,項                 |                                                                  |                |                    |         |      |                     |                |                      |
|----|----------------------------------|---------------|-----------|-----------------------------|--------------------|------------------------------------------------------------------|----------------|--------------------|---------|------|---------------------|----------------|----------------------|
| 志願 | 科目名稱                             | 學分數           | 課程種類      | 開課班級<br>授課教師                | 抽籤課程               | 授課時間                                                             | 課程 小           | <b>旗寫完畢</b> ・      | _填1     | 富完畢, | 請按此項                |                |                      |
| 1  | 4K2101<br>日本文化與生活                | 2<br>必修       | 通識人文      | 民生學院:大學部<br>唐瓊愉             | {<br>開課人數:60       | <b>奋声用了目版此 选</b> 标                                               | 課程             |                    |         |      |                     | 抽籤課程           |                      |
|    | 472102<br>文化資産概論<br>472105       | 2<br>北修       | 通識人交      | 民生學院、大學部<br>李文能             | 3<br>開課人數:60       | 一 曹山 玩 不 问 領 風 , 胡 侬 —<br>照 各 系 課 程 科 目 表 中<br>一 既 合 文 価 述 別 遷 理 |                | 科目名稱               | 學分數     | 課程種類 | 開課班級<br>授課教師        | 授課時間           | ]<br> <br> <br> <br> |
| 2  |                                  | 业修<br>2       | 通識人交      | 生学院:大学部<br>姜仁章<br>民生学院:大学部  | ,開課人數:60           | 6. 人之領域別送課。 例如:在各系課程科目 表中這舉細猫完確條                                 | 大綱             | 132104<br>開調前計点球   | 1<br>必修 | 诵謝課程 | 職安甲<br>林 <b>珊</b> 華 | 開課人動:60        |                      |
|    | 特統音樂欣賞<br>482201<br>載爭與社會(軍訓)    | 业修<br>2<br>业修 | 通識人交通識社會  | 教師未定<br>民生學院:大學部<br>吳涓      | 關課人數:60<br>開課人數:69 | 一人文領域,建議你以人<br>文領域的課程為志願                                         | 大綱<br>課程<br>大綱 | - 132206<br>時前音に羽球 | 1<br>必修 | 通識課程 | 職安_乙<br>蔡清順         | 閣課人數:60        |                      |
|    | 4【2202<br>紀錄片與社會觀察<br>4【2204     | 2<br>必修<br>2  | 通識社會      | 民生學院:大學部<br>藍美雅<br>民生學院:大學部 | 3<br>開課人數:60       | ● 優先順序                                                           | 課程<br>大綱<br>課程 | 62102<br> 體適能 籃球   | 1<br>必修 | 通識課程 | 環工甲<br>吳經緯          | 開課人敏:60        |                      |
| H  | 相頁設計<br>4《2205<br>6539時期         | 必修<br>2<br>心核 | 通識社會      | 沈清泉<br>民生學院 大学部             | 開課人數:60            | ##系統會依據你所填的                                                      | 大綱<br>果程       | 62202<br> 時前日日: 排球 | 1<br>必修 | 通識課程 | 環工<br>鄭欽嬴           | <b>開課人數:60</b> |                      |
|    | 4-1/180安<br>4-1/2206<br>at 區營造發展 | 2<br>必修       | 通識社會      | 14年学院:大学部<br>楊書濠            | 開課人數:60            | 志願抽戰,請盡童多與一<br>些,以免志願太少沒抽到!                                      | 課程             | 1B2107<br>體適能有氧    | 1<br>必修 | 通識課程 | 休閒甲<br>林明珠          | 関課人數:60        |                      |
|    | 48.2208<br>経済學與生活<br>48.2209     | 2<br>必修<br>2  | 通識社會      | 用生学院.大学制<br>孫德華<br>民生學院.大學部 | 5<br>開課人數:60<br>5  | # # 抽發結果只會抽中一門                                                   | 課程<br>大綱<br>課程 | B2211<br>時前能高爾夫    | 1<br>必修 | 通識課程 | 休閒乙<br>莊庭禎          | 開課人數:60        |                      |
|    | 休閒企劃概論<br>4《2210<br>生活地理         | 必修<br>2<br>必修 | 通識社會      | 教師未定<br>民生學院:大學部<br>教師未定    | 開課人數:60<br>開課人數:60 | 村日, 扭丁的那门使足体<br>這學期要修的課程, 若你<br>沒見刻或於重改比可允須                      | 大綱<br>課程<br>大綱 | B2302<br> 静滴能棒壘球   | 1<br>必修 | 通識課程 | 休閒丙<br>盧浩貴          | 閣課人數:60        | U<br>t               |
|    |                                  | 2             | + 4 2     | 民生豐陰 大豊割<br>Jac Jac         |                    | 一及抽到或低笑说首勺任射<br>二段時間內自行到'課程<br>加退彈'中進行加退                         | ¥#2            | 12108<br>  體適能 游泳  | 1<br>必修 | 通識課程 | 環管甲<br>蔡蘇南          | 開課人數:60        |                      |
| 可均 | 且任が符<br>  寫數字                    | ыля<br>2.3.   | 가 네 면<br> | 化化                          |                    | we we we all the state we we                                     |                | 112212<br>體適能社交舞   | 1<br>必修 | 通識課程 | 環管<br>鄒碧鶴           | 開課人數:60        | III<br>t             |